|        |                               | شرکت آرنگ ماشین پارس                           |
|--------|-------------------------------|------------------------------------------------|
|        | ريە- كوچە قصر - پلاك٢         | <b>آدرس:</b> اصفهان- خیابان سروش- چهارر اه عسگ |
| s<br>m | تلفكس: ۲۲۸۴۵۸۹-۳۱۱            | تلفن: ۲۲۹۱۳۶۰_۳۱۱                              |
|        |                               | همراه: ۹۱۳۵۴۴۸۸۱۰ ـ ۹۱۳۵۴۴۸۸۱۰                 |
|        | Website: www.arangmachine.com | E-mail: arangmachine@yahoo.com                 |

## راهنمای نصب دستگاه

۱.ابتدا کابل سریال یا USBدستگاه را به کامپیوتر خود وصل کرده، سپس دستگاه را روشن کنید.CD را درون CD-ROM قرار دهید.

**نکته**: دقت نمایید زمانی که کابلهای دستگاه را متصل می نمایید یا بیرون می کشید دستگاه خاموش باشد.

قبل از شروع به نصب دستگاه mini cd را باز کرده و فایل usb driver را اجرا نمایید.

چنانچه مدل دستگاه شما servo می باشد، زمانی که کابل USB را به کامپیوتر وصل می نمایید، بعد از اینکه روی My computer راست کلیک کنید و گزینه Manage و Device Manager و از پنجره سمت راست گزینه Portsرا انتخاب نمایید، یک Com به این قسمت اضافه می شود که در زمان نصب این com را انتخاب نمایید.

۲ .مسیر زیر را ادامه می دهید.

## START/Printers AND Faxes

۳ .گزینه Add a printer را از سمت چپ انتخاب نمایید .

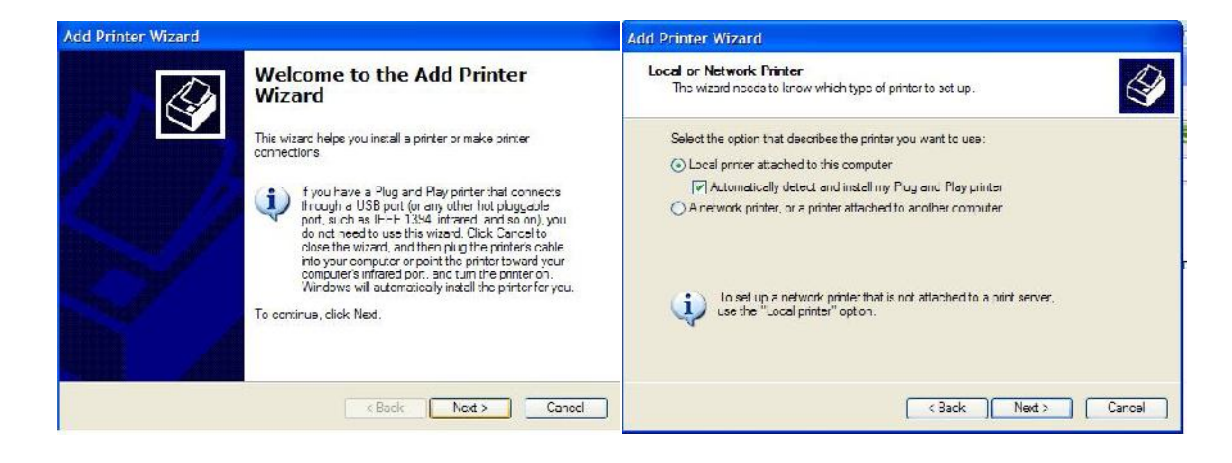

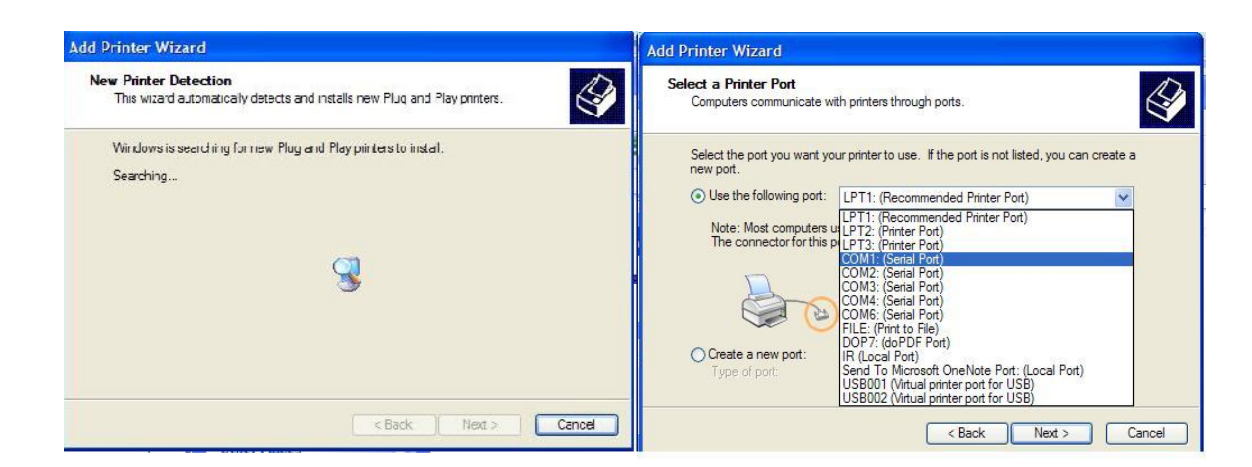

۴. در این مرحله چنانچه از کابل سریال استفاده می کنید، دستگاه را روی com1 نصب کنید.در صورتی که از کابل USB استفاده می نمایید، مدل servo را روی پورت com و stepper را روی usb port نصب کنید.دکمه NEXT را کلیک نمایید. در پنجره بعدی روی دکمه Have Disk کلیک کنید و فایل نصب دستگاه را انتخاب کنید.

| Add<br>In:                          | Printer Wizard<br>stall Printer Software<br>The manufacturer and model determine wi                                                 | nich printer software to use.                                                                          | 9                                            |                                   |            |                |  |
|-------------------------------------|----------------------------------------------------------------------------------------------------|----------------------------------------------------------------------------------------------------|----------------------------------------------|-----------------------------------|------------|----------------|--|
| •                                   | Select the manufacturer and model of yo<br>disk, click Have Disk, If your printer is n<br>compatible printer software.              | our printer. If your printer came with an installa<br>ot listed, consult your printer documentation fo | tion<br>or                                   |                                   |            |                |  |
| Ma<br>Wa<br>Wit<br>Xar<br>Xer<br>XX | anufacturer<br>ang<br>pro ePeripherals<br>rte<br>XCompany                                                                           | anufacturer's installation disk, and then<br>at the correct drive is selected below.                   | OK<br>Cancel                                 |                                   |            |                |  |
|                                     | This driver is r<br><u>Tell me why drive</u><br>Copy manufi<br>A:\                                                                  | acturer's files from:                                                                                  | er Jet P                                     | 1005                              |            |                |  |
| R<br>Korth<br>R<br>Korth            | See Also (*)<br>(*) Troubleshoot printing<br>(*) Get help with printing<br>Other Places (*)<br>Control Panel<br>Scamers and Cameras | Locate f                                                                                               | ile<br>Look in: Cut2000 (1)<br>Cent<br>eents |                                   | 💌 G 🛊 🗈 🖽- | S<br>m         |  |
| UN & L. 88                          | My Documents<br>My Pictures<br>Wy Computer<br>Details                                                                               | My Docu                                                                                                | ments                                        |                                   |            | -              |  |
| teent)                              | al Anny Sata                                                                                                    | •                                                                                                    | File name:<br>Files of type:                 | cutt<br>Setup Information (".inf) | ×<br>×     | Open<br>Cancel |  |

4. در کادر Printer name نام پرینتر را Arangmachine وارد نمایید .

| You must assign a name to                                             | o this printer.                                                                                    | đ                               |
|-----------------------------------------------------------------------|----------------------------------------------------------------------------------------------------|---------------------------------|
| Type a name for this printe<br>name combinations of more<br>possible. | er. Because some programs do not support print<br>e than 31 characters, it is best to keep the nam | er and server<br>le as short as |
| Printer name                                                          |                                                                                                    |                                 |
| Do you want to use this pri                                           | inter as the default printer?                                                                      |                                 |
| () Yes                                                                |                                                                                                    |                                 |
| O №                                                                   |                                                                                                    |                                 |

۶. دکمه Next را کلیک کرده و در نهایت دکمه Finish را بزنید تا پرینتر شما نصب شود .

نكته:چنانچه پرينتر شما درست نصب شده باشد بلافاصله بعد از زدن دكمه Finish دستگاه شما شروع به كار مي

کند.در غیر اینصورت با دابل کلیک کردن روی پرینتر نصب شده حافظه آن را پاک کنید.

| Help     |               |                        |                            |                                            |
|----------|---------------|------------------------|----------------------------|--------------------------------------------|
|          |               |                        |                            |                                            |
| Status   | Owner         | Pages                  | Size                       | Subr                                       |
| Printing | Administrator | 1/1                    | 83.3 KB/83.4 KB            | 12:10                                      |
|          |               |                        |                            |                                            |
|          |               |                        |                            | >                                          |
|          | Printing      | Printing Administrator | Printing Administrator 1/1 | Printing Administrator 1/1 83.3 KB/83.4 KB |

سپس روی پرینتر راست کلیک کرده و گزینه Properties را کلیک کرده سپس سربرگ Ports را انتخاب نمایید .

| Print to the fo | ollowing port(s | ). Document | ts will print to | o the first free   |   |
|-----------------|-----------------|-------------|------------------|--------------------|---|
| Port            | Description     | e           | Printer          |                    | ^ |
| COM4            | Serial Port     |             |                  |                    |   |
| COM1            | Serial Port     |             | Arangmaci        | nine               |   |
| COM6            | Serial Port     |             |                  |                    |   |
| FILE:           | Print to File   |             |                  |                    |   |
| USB             | Virtual printe  | r port fo   | HP LaserJ        | et P1005           |   |
| USB             | Virtual printe  | er port fo  | HP LaserJ        | et Professional P1 | ~ |
| Add P           | ort             | Delete      | Port             | Configure Port     |   |
| - Enable bi     | directional sur | port        |                  |                    |   |

حال یکی دیگر از Com ها یا usb ها را انتخاب کنید و کلیدApply را بزنید.و سربرگGeneral را کلیک کرده و دکمه Print test page را بزنید.

**نکته**: چنانچه مدل دستگاه شما Servo می باشد ، و بعد از طی کردن مراحل فوق دستگاه جواب نداد، نکات زیر را چک کنید.

- دکمه set روی دستگاه را بزنید، باید عدد ۳۸۴۰۰ را مشاهده نمایید. در غیر اینصورت آن را به این عدد تغییر
  دهید.
  - مسیر زیر را ادامه دهید.

Start/printers and faxes روی دستگاه نصب شده راست کلیک نمایید. سپس گزینه propertise و سربرگ ports را کلیک کنید. Com ی که دستگاه شما روی آن نصب شده را کلیک کرده و گزینه configure port را انتخاب نمایید. در این پنجره Bits per second باید ۳۸۴۰۰ باشد.Parity و Plow control باید None باشند.

چنانچه از قبل کاری درون حافظه دستگاه باقی مانده است آن را delete کنید.

اگر از ویندوزهای دیگری استفاده می کنید به روش زیر عمل نمایید.

- mini cd را باز کرده و فایل usb driver را اجرا نمایید.
- پوشه printer driversرا باز کنید. داخل این پوشه دو پوشه یکی برای ویندوزهای 7که 64بیتی هستند و پوشه دوم برای تمام ویندوزها ی دیگر قابل استفاده می باشد.
  - متناسب با ویندوز خود یکی از پوشه ها را باز کنید و فایل set up را اجرا نمایید.
    - کشوی دوم را باز کنید و آخرین USB را انتخاب نمایید.
      - دکمه install را کلیک نمایید.